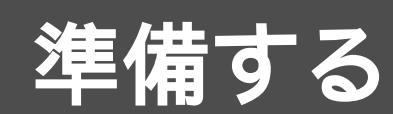

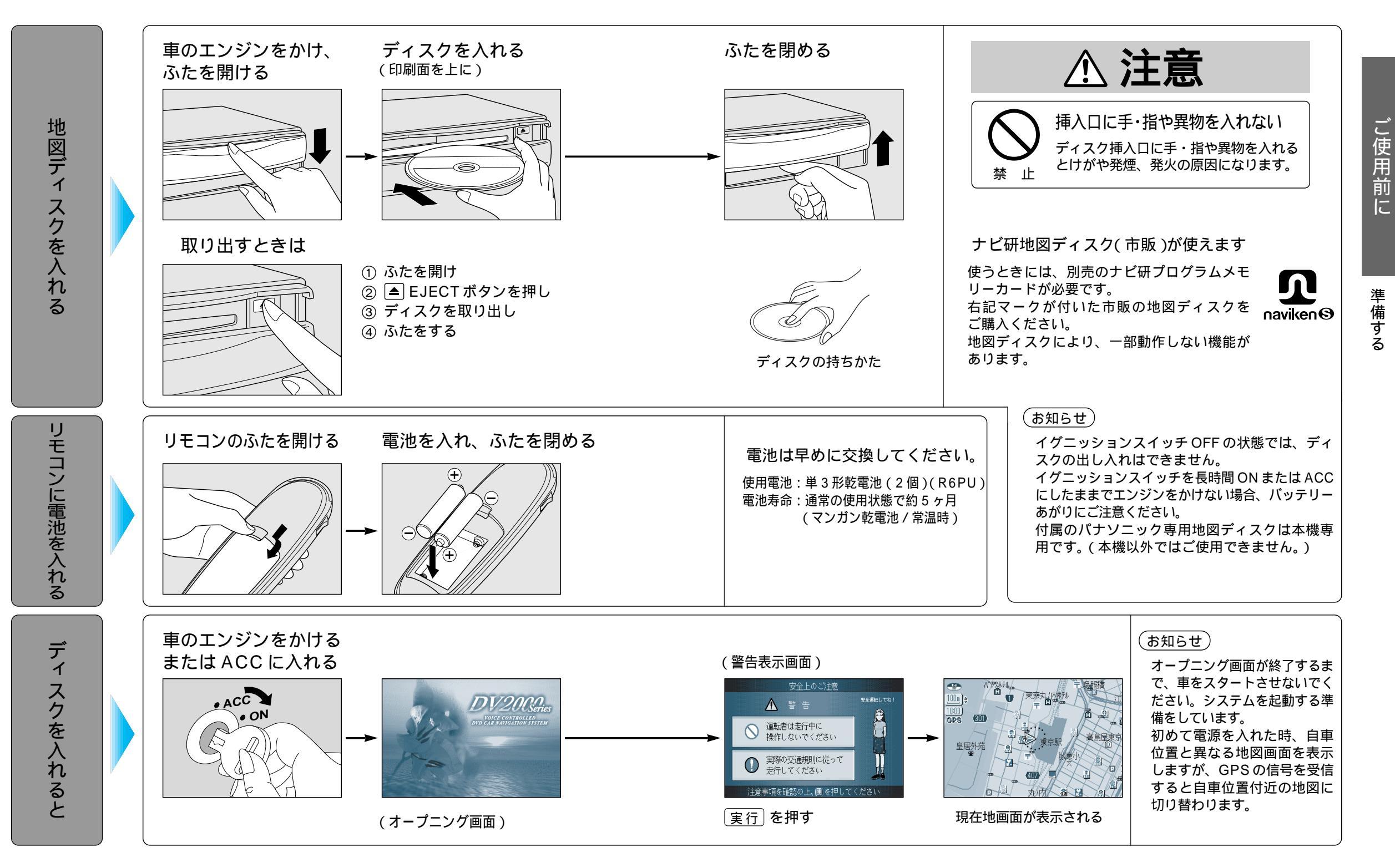

## 

# 準備する(こんなことができます)

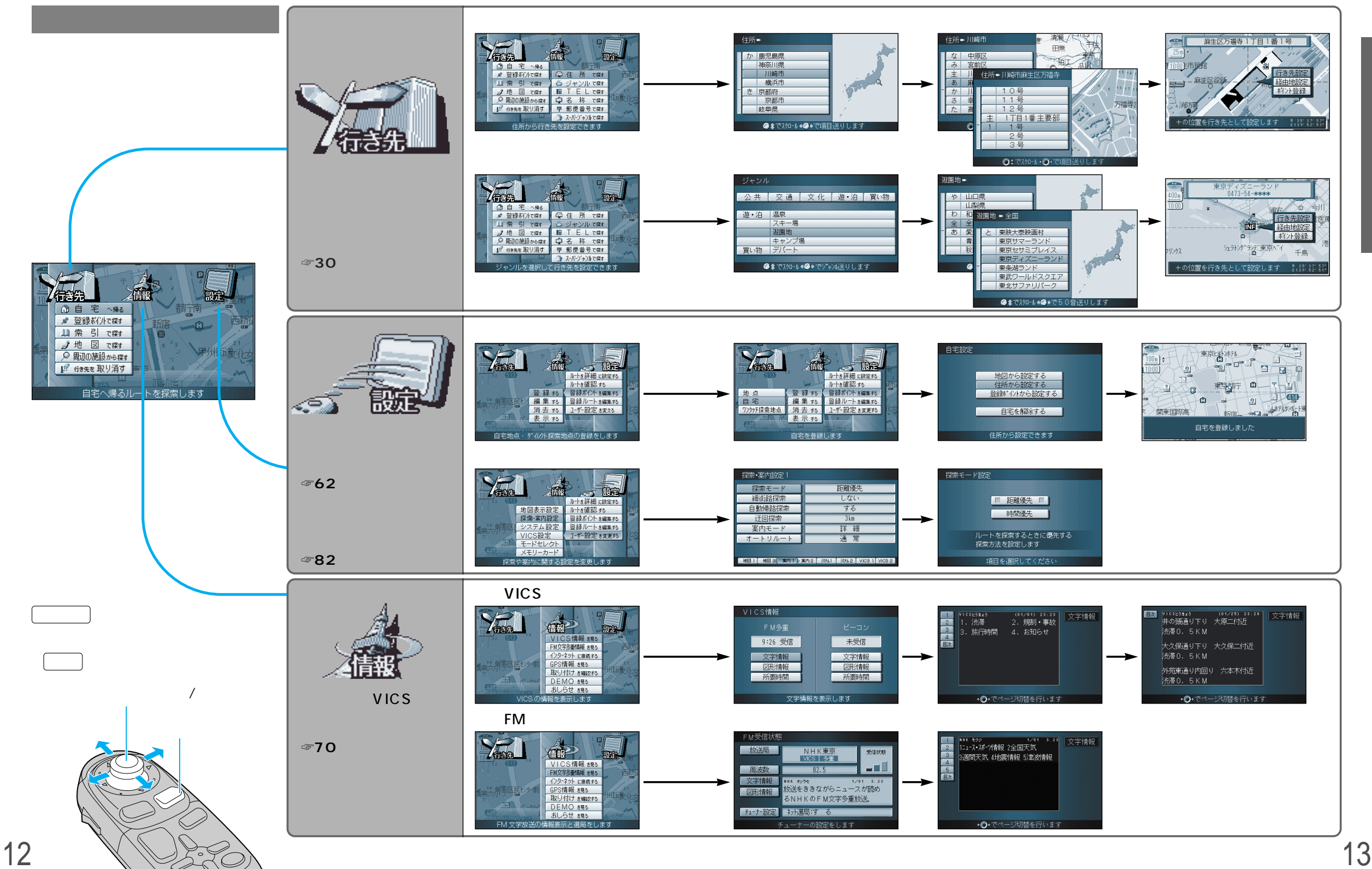

ご使用前に

準備する

準備する

## サブメニューを使って

### サブメニューを使って、行き先を設定する・場所を登録するなどができます。現在地画面を表示中 または地図画面を表示中など、状況によってサブメニューの項目の数が異なります。

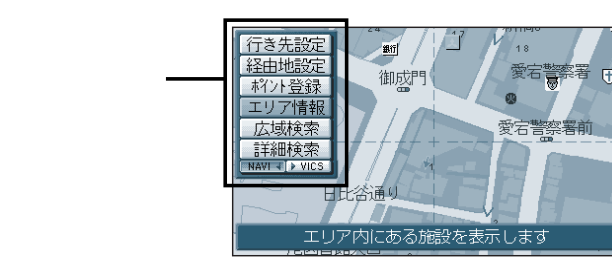

現在地画面または地図モード画面で 〔<u>実行</u>〕を押して表示させる。

ジョイスティックで項目を選択し、 〔<u>実行</u>〕を押すと確定します。 ジョイスティック/実行

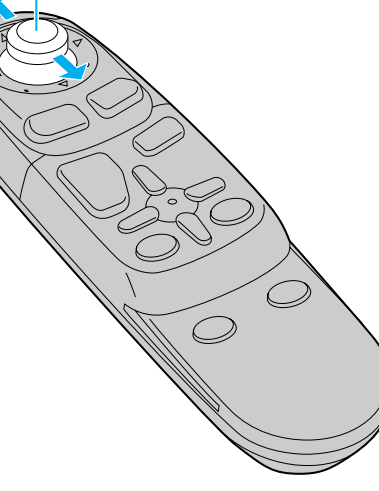

### 現在地画面(自車位置を表示中)では

新宿3丁目

左門到

清潔者 /

🔊 10. Okr

大京町 須賀町

ルート案内中は

3 1

外苑西通り

-

地図モード画面では

四谷第七日 四谷第2

418

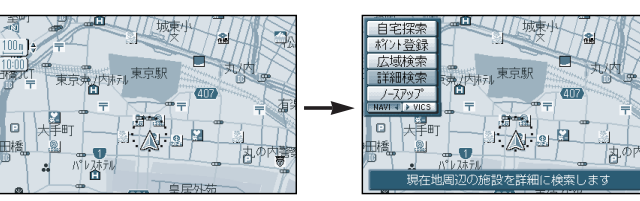

別諸路

自宅探

ポント登録

広域検索

詳細検索

ヘデネンク\*アッ NAVI ↓ > VI 自宅探索 (☞48ページ) ポイント登録 (☞62ページ) 広域検索 (☞42ページ) 詳細検索 (☞42ページ) ノースアップ (☞28ページ)

再探索 (☞58ページ) 別道路探索 (☞59ページ) 自宅探索 (☞48ページ) 迂回探索 (☞59ページ) ポイント登録(☞62ページ) 広域検索 (☞42ページ) 詳細検索 (☞42ページ) ヘディングアップ(☞28ページ)

行き先設定 (☞46ページ) 経由地設定 (☞50ページ) ポイント登録(☞62ページ)

エリア情報 (☞44ページ)

広域検索

詳細検索

(☞42ページ)

(☞42ページ)

地図画面について

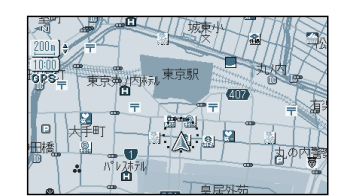

現在地画面 現在いる場所を地図上に表示します。 どこを走っているかわかって便利です。

・
現在地
を押すと表示

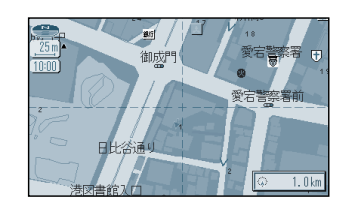

地図モード画面 地図を移動させる画面です。 ・ジョイスティックを上下左右に動かして表示

・画面中央にカーソルを表示 ・カーソルの交点が操作の対象

(お知らせ)

25m、50m スケールの地図で市と郡の境界付近をスクロールすると、画面上に白い画面が 現れる場合があります。

現在地

お知らせ

広域検9 詳細検9

ヘディングアップ/ノースアップは、選んだ地図向きに 切り替わります。(☞28ページ)